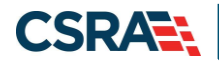

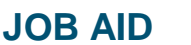

# Adding a Service Location and Affiliating an Individual Provider Record to a Group/Organization in NCTracks

## **OVERVIEW**

The process of adding a service location and affiliation allows a group or organization to bill and receive payments on behalf of an individual Rendering/Attending provider in the NCTracks system. The service location and affiliation are managed by the individual providers by using the Manage Change Request process. This Job Aid provides step-by-step instructions for adding a service location and affiliating an individual provider record to a group/organization provider record in NCTracks.

**Note**: Certain types of changes will route the application to CSRA for review and approval. For example, adding a taxonomy requires credentialing; adding a new managing employee requires completion of a background investigation.

# LOGGING INTO THE PROVIDER PORTAL

- 1. Navigate to <u>www.nctracks.nc.gov</u>.
- 2. The **NCTracks Home** page displays. Select the **Providers** tab at the top of the page.

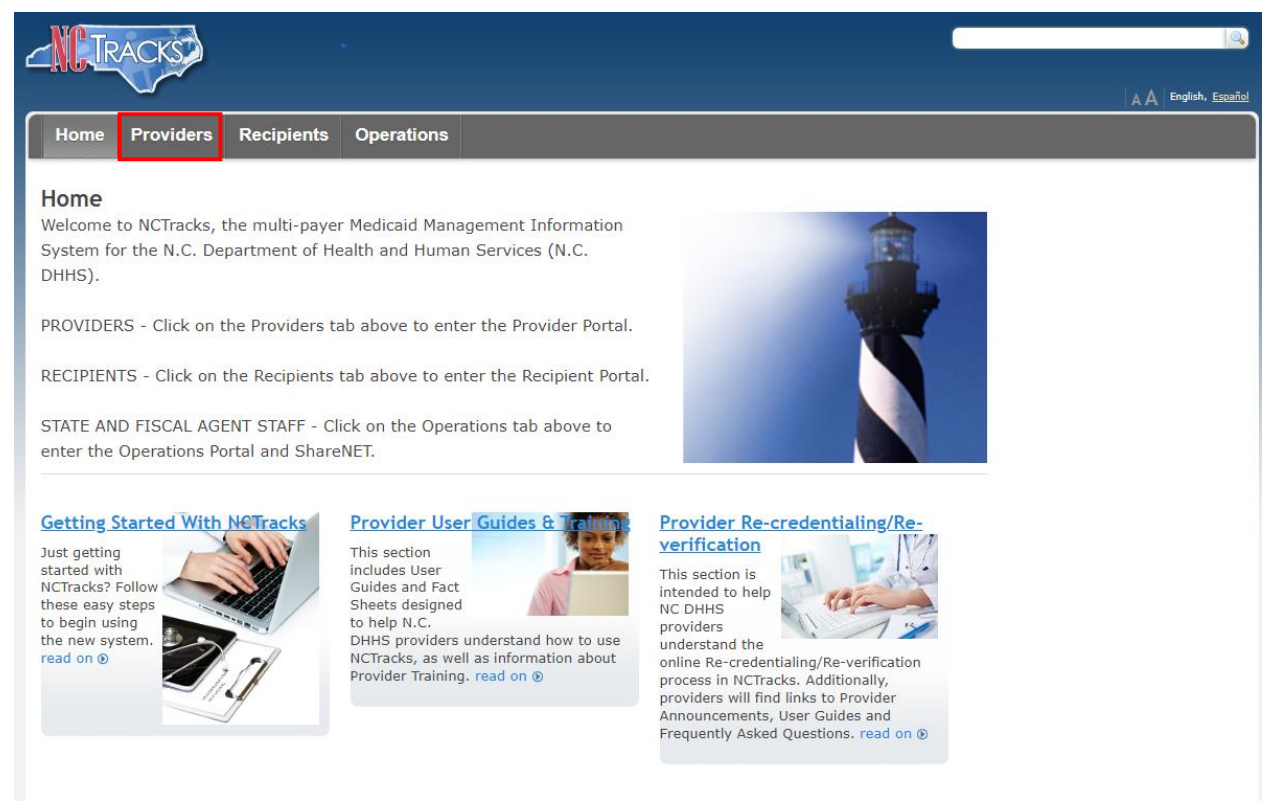

# Exhibit 1. NCTracks Home Page

3. The public **Providers** page displays. Select the **NCTracks Secure Portal** icon.

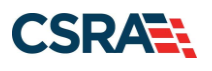

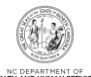

|                                                                                                 |                                                                                                    | A A English, Escabol                 |
|-------------------------------------------------------------------------------------------------|----------------------------------------------------------------------------------------------------|--------------------------------------|
| Home Providers Re                                                                               | cipients Operations                                                                                                    |                                      |
| Getting Started<br>NCTracks Status and FAQ<br>Currently Enrolled Provider (CEP)<br>Registration | Providers<br>LIVE ASSISTANCE! Want to have a Provider<br>Representative walk you through the NCTracks Portal<br>(including registration)? Click on the link to the right. | NCTracks Secure Portal               |
| Fact Sheets and Tool Kits<br>Provider Announcements                                             | CEP REGISTRATION - Required for claims payment and access to the Portal. Click on the link to the left.                                                                   | Access the secure NCTracks<br>Portal |

Exhibit 2. Public Providers Page

4. The **Provider Portal Login** page displays. Enter the **NCID** and **Password** and select the **Log In** button.

| The NCT<br>rivate a | F <b>racks Web Portal</b> contains information that is private and confidential. If you are not an authorized individual, this<br>Ind confidential information is not intended for you. If you are not authorized to access this content, please click ' <b>Cancel</b> '. |
|---------------------|----------------------------------------------------------------------------------------------------|
| y contin<br>overage | nuing, you are agreeing that you are authorized to access confidential eligibility, enrollment and other health insurance<br>e information. Please read more in our <u>Legal</u> and <u>Privacy Policy</u> pages.                                                         |
|                     | YOUR ACCOUNT                                                                                                    |
|                     | <ul> <li>All users are required to have an <u>NCID</u> to log in to secure areas.</li> </ul>                                                                                                    |
|                     | <ul> <li>Passwords are case-sensitive. Please ensure your Caps Lock key is off.</li> </ul>                                                                                                    |
|                     | User ID (NCID): Password: Forgot Login Forgot Password                                                                                                    |
|                     |                                                                                                    |
|                     | A Log In Clear Cancel                                                                                                    |
|                     |                                                                                                    |

Exhibit 3. Provider Portal Login Page

# ACCESSING THE MANAGE CHANGE REQUEST APPLICATION

1. The secure **Provider Portal Home** page displays. Select the **Status and Management** button.

| - IRACKS           |                                                                                                    | Welcome, (Log.sut)                                                                                                    |
|--------------------|----------------------------------------------------------------------------------------------------|----------------------------------------------------------------------------------------------------|
| Provider Portal    | Eligibility Prior Approval Claims Referral Code Search Enrollment Administration Payment Trade                                                                                                    | g Parbuer   Consent Forms                                                                                                    |
| Message Center for | Date: Nov 26, 2019, 12:00:00 AM Attention: All Providers Date: Nov 26, 2019, 12:00:00 AM Attention: All Providers The Health Insurance Marketplace at HealthCare, go; serves people who don't get health coverage from Nedula Mediane or their (a). Another to be an environment of the full-formation are wanted in a formation of the provider of the server of the server o | ta Quick Links<br>SCHCLCA. (Hansood Care)<br>Department of Health Services Resultion<br>Division of Health Service Resultion<br>Division of Health Service |
| AN                 | Witcom Orrice Abalastration Executators<br>Provider<br>Training Administration Management                                                                                                    | DHB (Health Check)<br>DHH/DD/568<br>Dhiston of Bubbs Health<br>Office of Burbl Health<br>Proceder Transitie                                                |

Exhibit 4. Secure Provider Portal Home Page

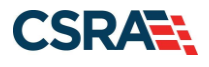

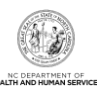

# The Status and Management page displays.

| Provider Portal                                                                                                    | Eligibility Prior Approval Claims Referral Code Search Enrollment Administration Payment Trading Partner Consent Forms                                                                                                    |
|----------------------------------------------------------------------------------------------------|----------------------------------------------------------------------------------------------------|
| • Home • Status and Management                                                                                                    |                                                                                                    |
| Contact Information                                                                                                    | Status and Management 🚔 I A A I Help                                                                                                    |
| If you have any questions regarding<br>completion of Provider Enrollment,<br>please contact CSRA Call Center.<br>Phone: 800-688-6696 | * Indicates a required field Legend  Welcome to Provider Enrollment Status and Management Place for the entions below to manage your arcelerant status                                                                                                    |
| Fax: 855-710-1965<br>Email:                                                                                                    | Prease choise noin the options below to manage your enrollment status.                                                                                                    |
| NCTracksprovider@nctracks.com                                                                                                    | SUBMITTED APPLICATIONS                                                                                                    |
| Quick Links                                                                                                    | Below is the status of applications you have submitted.<br>If status is Payment Pending, we have received initial confirmation from Paypoint that your payment was confirmed; it may take up to 48<br>hours to verify the payment. If status is Pay Now, your NC Application Fee payment was not made or failed; click Pay Now to make<br>payment. |
| Online Application<br>Advanced Medical Home Tier                                                                                     | If status of the application is in Payment Pending, Returned, or In Review, you can upload supporting documentation by clicking the Upload Documents hyperlink.                                                                                                    |
| Attestation<br>P Health Information Exchange                                                                                         | + RECORD RESULTS                                                                                                    |
| ( <u>HIE) Status</u>                                                                                                    | RE-ENROLL                                                                                                    |
| PE Supporting Information                                                                                                    | NO DATA FOUND                                                                                                    |
| <u>PE Terms and Conditions</u> <u>Reassign Existing Draft</u> Applications                                                           | MANAGE CHANGE REQUEST                                                                                                    |
| ·····································                                                                                                | If you are a behavioral health provider contracted with a Local Management Entity/Managed Care Organization (LME/MCO) and you update your data in a NCTracks Manage Change Request application, please ensure your LME/MCO has the same updated data on file.                                                                                      |
|                                                                                                    | The following provider accounts associated with your NCID are active. Please select the account with which you would like to submit a Manage Change Request, then click 'Update'.                                                                                                    |
|                                                                                                    | E RECORD RESULTS                                                                                                    |
|                                                                                                    | Update                                                                                                    |
|                                                                                                    | RE-VERIFICATION ?                                                                                                    |
|                                                                                                    | NO DATA FOUND                                                                                                    |
|                                                                                                    | MAINTAIN ELIGIBILITY -                                                                                                    |
|                                                                                                    | NO DATA FOUND                                                                                                    |
|                                                                                                    | FINGERPRINTING REQUIRED                                                                                                    |
|                                                                                                    | NO DATA FOUND                                                                                                    |

Exhibit 5. Status and Management Page

## Status and Management Page Sections

The Status and Management page contains the following sections:

- **Submitted Applications:** Displays a list of applications that have been previously submitted.
- **Saved Applications:** Displays a list of applications that have been started but not yet submitted. Please remember that your application must be submitted to the State within 90 days of the date it was created. If not completed within 90 days, the incomplete application will be deleted. It will also be deleted if Fiscal Agent Operations (CSRA) makes a change to the provider record. If this occurs, you will receive a notification message when attempting to resume the application.
- **Re-enroll:** Lists provider accounts associated with the user's NCID that have been terminated. The user can select an account to re-enroll, then select **Submit**.
- **Manage Change Request:** Allows the user to submit a Manage Change Request application for an active provider enrollment account.
- **Re-verification:** Allows the user to submit a required Re-verification application for a provider enrollment account.
- **Maintain Eligibility:** Allows the user to submit a required Maintain Eligibility application for a provider enrollment account.

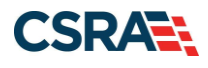

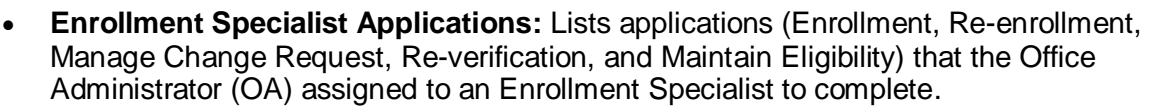

- **Fingerprinting Required:** Allows the user to submit a Fingerprinting Required application for a provider enrollment account.
- 2. Scroll down to the Manage Change Request section.

#### **Starting the Application**

- 1. To begin a new Manage Change Request, select the radio button next to the National Provider Identifier (NPI) to be updated.
- 2. Select the **Update** button.

**Note**: If the **Manage Change Request** section reads 'NO DATA FOUND', it is possible that a Manage Change Request has already been created, but not yet approved. Check the **Submitted Applications** and **Saved Applications** sections for a Manage Change Request/Enrollment application that is already in process.

| ir you are a behavioral hea<br>your data in a NCTracks Ma | Ith provider contracted with a Lo<br>nage Change Request application | ocal Management Entity/Managed Care<br>on, please ensure your LME/MCO has th | Organization (LME/MC<br>e same updated data o | <li>O) and you up<br/>on file.</li> | odate |
|-----------------------------------------------------------|----------------------------------------------------------------------|------------------------------------------------------------------------------|-----------------------------------------------|-------------------------------------|-------|
| The following provider acco<br>Manage Change Request, t   | unts associated with your NCID<br>hen click ' <b>Update</b> '.       | are active. Please select the account w                                      | ith which you would lik                       | ce to submit a                      |       |
| - RECORD RESULTS                                          |                                                                      |                                                                              |                                               |                                     |       |
| elect NPI/Atypical<br>ID                                  | Name                                                                 | DBA Name                                                                     | ZIP Code                                      | Begin Date                          | Statu |
| ۲                                                         |                                                                      |                                                                              |                                               |                                     | Activ |
|                                                           |                                                                      |                                                                              |                                               |                                     | Activ |
| 0                                                         |                                                                      |                                                                              |                                               |                                     |       |

Exhibit 6. Status and Management Page – Manage Change Request Section

- 3. The **Requested Manage Change Request Type** page displays. Select the option **MANAGE CHANGE REQUEST: Complete multiple changes or review your complete provider record**.
- 4. Select the **Next** button.

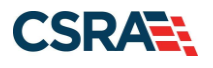

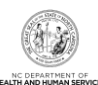

| Indica | tes a required neid                                                                                                    | Legend 🔻 |
|--------|----------------------------------------------------------------------------------------------------|----------|
| MAN    | age Change Request Type                                                                                                    | ?        |
| Sel    | ect the type of Manage Change Request you would like to complete.                                                                                                    |          |
|        | NPI/Atypical ID:                                                                                                    |          |
|        | Name:                                                                                                    |          |
| Ξ      | Organization Providers                                                                                                    |          |
| 0      | BACK-DATING - ABBREVIATE MANAGE CHANGE REQUEST<br>Provider back-dating <sup>1</sup>                                                                                                 |          |
| 0      | EFT - ABBREVIATE MANAGE CHANGE REQUEST<br>Update Electronic Funds Transfer (EFT) Account Information <sup>1</sup>                                                                   |          |
| 0      | METHOD OF CLAIM, ELECTRONIC TRANSACTIONS - ABBREVIATE MANAGE CHANGE REQUEST<br>Add/Update Method of Claim and Electronic Transactions and/or Billing Agent Information <sup>1</sup> |          |
| ۲      | MANAGE CHANGE REQUEST<br>Complete multiple changes or review your complete provider record                                                                                          |          |
| 1P     | ease have all information available, this application must be completed in one session.                                                                                             |          |
| -      |                                                                                                    | ÷        |
|        |                                                                                                    | Next »   |
|        |                                                                                                    |          |

## Exhibit 7. Requested Manage Change Request Type Page

5. The Individual Basic Information page displays. Select the Next button to continue.

**Important**: Do NOT select the hyperlinks on the left side of the page to advance to the next page. It is required that each box has a check mark before the Manage Change Request can be submitted. Instead, select the **Next** button in the bottom right corner of each page to navigate through the pages.

| Provider Portal                                                   | Eligibility   | Prior Approval | Claims | Referral                 | Code Search                      | Enrollment        | Administration | Trading Partner    | Payment              | Consent Forms |          |
|-------------------------------------------------------------------|---------------|----------------|--------|--------------------------|----------------------------------|-------------------|----------------|--------------------|----------------------|---------------|----------|
| Home      Provider Enrollment      Online                         | Provider Enro | llment Ap      |        |                          |                                  |                   |                |                    |                      |               |          |
| Provider Enrollment                                               | Individu      | ıal Basic I    | nform  | nation                   |                                  |                   |                |                    |                      |               |          |
| NOTE: Data is not saved unless the<br>'Next' button is activated. | ✤ indicates a | required field |        |                          |                                  |                   |                | _                  |                      |               | Legend 🔻 |
| Contact EVC Center                                                | DENTIFY       | ING INF        |        |                          |                                  | _                 |                | -                  |                      |               | ?        |
| Individual Basic Information     Individual Conditions            |               | r              | req    | Please be<br>uired field | sure to compl<br>s with valid co | ete all<br>ntent. | Next »         | t Name:<br>Suffix: | WILLIAM<br>Select On | e 💙           |          |
| Health/Benefit Plan Selection                                     |               | c              | Sav    | e Draft                  | Car                              | cel Enrol         | llment         | SSN:               | ***-**-22            | 22            |          |
| Addresses                                                         |               |                |        |                          |                                  |                   |                | /ider ID:          | 10000000             | 10            |          |
| Accreditation                                                     |               |                |        |                          |                                  |                   |                |                    |                      |               | ÷        |

Exhibit 8. Individual Basic Information Page – Select Next

6. On the **Terms and Conditions** page, to attest and accept Medicaid Terms and Agreements, select the **Attestation** checkbox. Select the **Next** button.

| * ATTESTATION<br>I certify that the responses in this attestation and information<br>documents/Administrative Participation Agreement are true, accura<br>knowingly or willfully falsified, concealed or omitted any material fa | contained in the documents submitted with the application/enrollment<br>te, complete, and current as of the date this attestation is signed. I have not herein<br>ct that would constitute a false, fictitious or fraudulent statement or representation. |      |
|----------------------------------------------------------------------------------------------------|----------------------------------------------------------------------------------------------------|------|
| ( Previous                                                                                                    | Please be sure to complete all<br>required fields with valid content.                                                                                                    | Next |

Exhibit 9. Terms and Conditions Page – Attestation

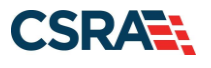

# Adding Service Locations

On the Addresses page, to add an additional service location:

- 1. Select Yes to the question 'Do you have additional service locations?'.
- 2. Enter the service location address in the Address fields.
- 3. Select the Verify Address button.

**Note**: To ensure the accuracy of the address, the system verifies the entered information against the United States Postal Service (USPS) database. If the address matches the USPS database, the **Addresses** page will refresh with the new address.

4. Select the **Add** button to add the service location.

| 54/                                                                                        | rvice Location Name:                                                                     |                                                                                                    |                                                                                                    |                                                                                                    |                                       |        |
|--------------------------------------------------------------------------------------------|------------------------------------------------------------------------------------------|----------------------------------------------------------------------------------------------------|----------------------------------------------------------------------------------------------------|----------------------------------------------------------------------------------------------------|---------------------------------------|--------|
| Advanta                                                                                    | Office Phone #:                                                                          | ext.                                                                                                    | Office Fax #1                                                                                                    | 8                                                                                                    |                                       |        |
| 007450                                                                                     | Address Line 1:                                                                          | 27sb stycliff Ad                                                                                             |                                                                                                    |                                                                                                    |                                       |        |
|                                                                                            | Address Line 2:                                                                          |                                                                                                    |                                                                                                    |                                                                                                    |                                       |        |
|                                                                                            | City:                                                                                    | RALEIGH                                                                                                    |                                                                                                    |                                                                                                    |                                       |        |
|                                                                                            | State:                                                                                   | NORTH CAROLINA                                                                                               |                                                                                                    |                                                                                                    |                                       |        |
|                                                                                            | ZIP Code:                                                                                | 27607-3033                                                                                                   | County                                                                                                    | Wake                                                                                                   |                                       |        |
|                                                                                            | Basis Date:                                                                              | 01/01/2016                                                                                                   |                                                                                                    |                                                                                                    |                                       |        |
| Servicing C<br>Note to CC                                                                  | Councies                                                                                 | ddition to your county, please select                                                                        | the contiguous counties for which you                                                                                               | r practice will accept CCP                                                                             | Verify<br>NC/CA enrollees.            | Addre  |
| Servicing C<br>Note to CC                                                                  | Counties<br>CNC/CA providers: In at<br>County                                            | ddition to your county, please select<br>County                                                              | the contiguous counties for which you<br>County                                                                                     | r practice will accept CCI<br>G                                                                        | Yenty<br>NC/CA enrollees.             | Addre  |
| Servicing C<br>Note to CC                                                                  | Counties<br>CNC/CA providers: In at<br>County<br>NCE                                     | ddition to your county, please select t                                                                      | the contiguous counties for which you<br>Ceunty<br>ALLEGMANY                                                                        | r practice will accept CCI<br>Gi<br>ANSON                                                              | Verify<br>NC/CA enrollees.<br>Jourity | A44**  |
| Servicing C<br>Note to CC                                                                  | Counties<br>CNC/CA providers: In at<br>County<br>NCE                                     | ddition to your county, please select t                                                                      | the contiguous counties for which you<br>Ceunty<br>ALLEGMANY<br>BEAUFORT                                                            | r practice will accept CCI<br>G<br>ANSON<br>BERTIE                                                     | Verify<br>NC/CA enrollees.<br>Jounty  | A44++  |
| Servicing C<br>Note to CC<br>ALAMAI<br>ASHE<br>BLADER                                      | Counties<br>CNC/CA providers: In at<br>County<br>NCE                                     | ddition to your county, please select t                                                                      | the contiguous counties for which you<br>Ceunty<br>ALLEGMANY<br>BEAUFORT<br>BUNCOMBE                                                | r practice will accept CC7<br>ANSON<br>BERTIE<br>BURKE                                                 | Verify<br>NC/CA enrollees.<br>Jounty  | Addre  |
| Servicing C<br>Note to CC<br>ALAMAI<br>ASHE<br>BLADER<br>CABARI                            | Counties<br>CNC/CA providers: In a<br>County<br>NCE<br>N<br>RUS                          | ddition to your county, please select to<br>County<br>ALEXANDER<br>AVERY<br>BRUNSWICK<br>CALDWELL            | the contiguous counties for which you<br>Ceunty<br>ALLEGMANY<br>BEAUFORT<br>BUNCOMBE<br>CANDEN                                      | r practice will accept CCI<br>CANSON<br>BERTIE<br>BURKE<br>CARTERET                                    | Venty.<br>NC/CA enrollees.            | A44re  |
| Servicing C<br>Note to CC<br>ALAMA1<br>ASHE<br>BLADER<br>CABARJ<br>CASWE                   | Counties<br>CNC/CA providens: In at<br>County<br>NCE<br>N<br>RUS                         | ddition to your county, please select t County ALEXANDER AVERY BRUNSWICK CALDWELL CATAWBA                    | the contiguous counties for which you<br>County<br>ALLEGMANY<br>BEAUFORT<br>BUNCOMBE<br>CAMDEN<br>CHATHAM                           | r practice will accept CO<br>G<br>ANSON<br>BERTIE<br>BURKE<br>CARTERET<br>CHEROKEE                     | Verity.<br>NC/CA enrollees.           | A44++  |
| ALAMAI                                                                                     | Counties<br>CNC/CA providers: In a<br>County<br>NCE<br>N<br>RUS<br>ILL<br>AN             | ddition to your county, please select t  County  ALEXANDER  AVERY  BRUNSWICK  CALDWELL  CATAWBA CLAY         | the contiguous counties for which you<br>County<br>ALLEGMANY<br>BEAUFORT<br>BUNCOMBE<br>CAMDEN<br>CHATHAM<br>CLEVELAND              | r practice will accept CO<br>G<br>ANSON<br>BERTIE<br>BURKE<br>CARTERET<br>CHEROKEE<br>COLUMBUS         | Verify.<br>NC/CA enrollees.           | A.64** |
| Servicing C<br>Note to CC<br>ALAMAI<br>ASHE<br>BLADEF<br>CABARI<br>CASWE<br>CASWE<br>CASWE | Counties<br>CNC/CA providers: In at<br>County<br>NCE<br>N<br>RUS<br>RUS<br>RUS<br>N<br>N | ddition to your county, please select t  County  ALEXANDER  AVERY BRUNSWICK CALDWELL CATAWBA CLAY CUMBERLAND | the contiguous counties for which you<br>County<br>ALLEGMANY<br>BEAUFORT<br>BUNCOMBE<br>CANDEN<br>CHATHAM<br>CLEVELAND<br>CURRITUCK | r practice will accept CO<br>G<br>ANSON<br>BERTIE<br>BURKE<br>CARTERET<br>CHEROKEE<br>COLUMBUS<br>DARE | Verify<br>NC/CA enrollees.            | Addre  |

Exhibit 10. Addresses Page

5. Select the Next button.

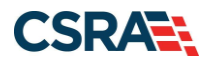

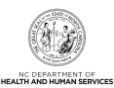

## Service Locations Message

**Note**: Since a second service location has been added, the following message will display at the top of each page until the **Method of Claims Submission** page is reached. Each location should be shown as 'Complete' before proceeding to the next page.

| - SERVICE L    | OCATIONS                                                                                                    |               |
|----------------|----------------------------------------------------------------------------------------------------|---------------|
| Select         | Location                                                                                                    | Form Status   |
| C              | 999 Front St, HIGH POINT, NC, (Primary Location)                                                            | Complete      |
| 2              | 2710 Wydiff Rd, RALEIGH, NC, 27607-3033                                                                     | Incomplete    |
| To complete in | formation for each service location, select the appropriate location then click the "Edit Location" button. |               |
|                |                                                                                                    | Edit Location |

# Exhibit 11. Service Locations Message

# Adding Taxonomy Codes

On the **Taxonomy Classification** page, to add a Taxonomy:

- 1. Under the Add Taxonomy Classification section, select the Provider Type.
- 2. Select the Classification (if available).
- 3. Select the Area of Specialization (if available).
- 4. Enter or select the **Begin Date**.
- 5. Select the **Add** button.
- 6. Select the Save Location button.
- 7. Select the Next button to proceed to the Accreditation page.

| History                                    |                                                                                                    |                                                                                                    |                                                                                                    | Data and                                                                                                    |
|--------------------------------------------|----------------------------------------------------------------------------------------------------|----------------------------------------------------------------------------------------------------|----------------------------------------------------------------------------------------------------|----------------------------------------------------------------------------------------------------|
| ALLRACS                                    |                                                                                                    |                                                                                                    |                                                                                                    | 15 I Schedulate                                                                                                    |
| Provider Portal                            | Englishing Print Associated Desired De-                                                                                                    | Arriel Colle Branch Englished                                                                                                    | (Assessmentation ) Programmed   Tracking Pr                                                                                                    | the Country                                                                                                    |
| inene · Provider Longitured · Delive Provi | dat Enrolmant Ag                                                                                                    |                                                                                                    | A CONTRACTOR OF A CONTRACT OF A CONTRACT |                                                                                                    |
| Provider Encollment                        | Taxonomy Classification                                                                                                    |                                                                                                    |                                                                                                    | Que A more                                                                                                    |
| area here a lat so at allow the latest     | adation and and the                                                                                                    |                                                                                                    |                                                                                                    |                                                                                                    |
| Aufter a estimated                         |                                                                                                    |                                                                                                    |                                                                                                    | Lagana 4                                                                                                    |
| MEMILYOCARDE 13                            | · Service Locations                                                                                                    |                                                                                                    |                                                                                                    |                                                                                                    |
| Concerns and storage                       | Betest                                                                                                    |                                                                                                    | Carcattan                                                                                                    | Form Statue                                                                                                    |
| V Interioritation                          | O 2612 Port# AL 318 220.                                                                                                    | All, 20DK, NC, (Minery Levelon)                                                                                                    |                                                                                                    | V Consets                                                                                                    |
| Contractor for Sector                      | 2 2712 High Re. NALEDH.                                                                                                    | 142, 21421-2023                                                                                                    |                                                                                                    | Distripte                                                                                                    |
| Connells riterates                         | To complete information for each servi-                                                                                                    | ice Incelion, select the appropri                                                                                                    | ela location their click the "Edit Locat                                                                                                    | See" butter.                                                                                                    |
| 2 Automate                                 |                                                                                                    |                                                                                                    |                                                                                                    | Eatt Location                                                                                                    |
| Descrite Descharter                        |                                                                                                    |                                                                                                    |                                                                                                    | 1 A A                                                                                                    |
| Accession                                  | Taxonomy Classification: 2710 Wy                                                                                                    | cliff Rd, RALEIGH, NC, 27                                                                                                    | 607-3033                                                                                                    |                                                                                                    |
| 009048                                     | SCHOOL BASES MEALTIN CENTER                                                                                                    |                                                                                                    |                                                                                                    | 17                                                                                                    |
| Contract Contractor                        | To your organization a School Same                                                                                                    | a Health Center (SDHC)*                                                                                                    |                                                                                                    |                                                                                                    |
|                                            | -One One                                                                                                    |                                                                                                    |                                                                                                    |                                                                                                    |
|                                            | Press select the Texa Country                                                                                                    | and the second second second second                                                                                                    | and share a strength of the local state of the                                                                                                    | The second second size of the second second s |
| C. C. C. C. C. C. C. C. C. C. C. C. C. C   | National Plan & Provider Enumeration                                                                                                    | System (NPPES) when you enu                                                                                                    | mereted this NPL                                                                                                    |                                                                                                    |
| Contract of the second                     | If a submitted taxonomy has not been                                                                                                    | <ul> <li>reported to NPPES, please rep</li> </ul>                                                                                                    | of it within the next 30 days.                                                                                                    |                                                                                                    |
| Excited Planeture                          | TIPE, ELASSPICATION W/D AREA OF SPEC                                                                                                    | NUTATION .                                                                                                    |                                                                                                    | T                                                                                                    |
| Will Plantaber, Linner                     | The second state of the second state of the se | and the set of the set of the set |                                                                                                    | and a second second second second second second second second second second second second second second second                                                                                                    |
| DTLACAST INCOME                            | You may enter up to 15 Taxonomy C                                                                                                    | See Toatore                                                                                                    | to be the second state and                                                                                                    | out that particular out include the set of the particular                                                                                                    |
| Balan Autorator                            | · TARGRERY CLASSIFICATION - I                                                                                                    | \$3200000X - Matte-Seven                                                                                                    | NTT REWLT ADDES                                                                                                    |                                                                                                    |
|                                            | Add Taxonomy Classification                                                                                                    |                                                                                                    |                                                                                                    |                                                                                                    |
|                                            | Please complete all the required fail                                                                                                    | the and click The Add button.                                                                                                    |                                                                                                    |                                                                                                    |
|                                            | · Dominister Turner                                                                                                    | - Relation                                                                                                    | 5                                                                                                    |                                                                                                    |
|                                            | a Court of the                                                                                                    | Parato Cola II                                                                                                    |                                                                                                    |                                                                                                    |
|                                            | · Lass d Castler                                                                                                    | - Paraly One                                                                                                    | 20                                                                                                    |                                                                                                    |
|                                            | e tres of Specialization:                                                                                                    | - Select One                                                                                                    | 2                                                                                                    |                                                                                                    |
|                                            | · Begin Date:                                                                                                    | mm/#40000x                                                                                                    |                                                                                                    |                                                                                                    |
|                                            |                                                                                                    |                                                                                                    |                                                                                                    | Add Cour                                                                                                    |
|                                            | Party and the second second second second second second second second second second second second second second                                                                                                    |                                                                                                    |                                                                                                    |                                                                                                    |
|                                            | Units all favorismits have been abled                                                                                                    | t, cick the "Save Location" bu                                                                                                    | tim to save.                                                                                                    | Tare Locarton                                                                                                    |
|                                            |                                                                                                    |                                                                                                    |                                                                                                    |                                                                                                    |
|                                            | # Preváncia                                                                                                    |                                                                                                    |                                                                                                    | Plane in any 15 service of level 3<br>respond helia with outd service.                                                                                                    |
|                                            |                                                                                                    |                                                                                                    |                                                                                                    | Barra Bruth Barata Brath                                                                                                    |

Exhibit 12. Taxonomy Classification Page

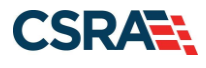

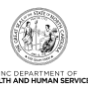

# Adding Accreditation Information

On the Accreditation page, to add accreditation information:

- 1. Select the License Agency.
- 2. Select the License Type.
- 3. Select the State of the license.
- 4. Enter the License #.
- 5. Enter or select the **Effective Date**.
- 6. Select the Add button.
- 7. Select the Save Location button.

**Note**: Once the **Accreditation** page displays, the service locations message (shown in <u>Exhibit 11</u>) will be present and will default to update the new location. However, if a selection is made to update the existing service location, there will be an option to '**Copy this license to all service locations**'. Select the **Next** button. Continue to select the **Next** button until you reach the **Affiliated Provider Information** page.

| LICENSES                            |                                                      |                            |                                                              | 17                 |
|-------------------------------------|------------------------------------------------------|----------------------------|--------------------------------------------------------------|--------------------|
| If one or more licenses is required | for your taxonomy, enter the licenses required field | Is and click the Add butto | n.                                                           |                    |
| Taxonomy 111N00000X - Chirop        | ractor requires the following License Type:          |                            |                                                              |                    |
| Licensed Chiropractor By State      | e Board of Chiropractic Examiners                    |                            |                                                              |                    |
| - LICENSE - LICENSED CHIROPR        | ACTOR BY STATE BOARD OF CHIROPRACTIC EXA             | MINERS                     |                                                              |                    |
| License Agency:                     | State Board of Chiropractic Examiners                |                            |                                                              |                    |
| License Type:                       | Licensed Chiropractor                                |                            |                                                              |                    |
| * State:                            | NORTH CAROLII                                        |                            |                                                              |                    |
| * License #:                        |                                                      |                            |                                                              |                    |
| * Effective Date:                   | 03/24/1998                                           | * Expiration Date:         | 01/01/0001                                                   |                    |
| Copy this license to all service    |                                                      |                            |                                                              |                    |
| locations:                          |                                                      |                            |                                                              |                    |
|                                     |                                                      |                            |                                                              | Add Clear          |
| + LICENSE - STATE LICENSING         | ENTITY                                               |                            |                                                              |                    |
| Add License                         |                                                      |                            |                                                              |                    |
| Select a license type from the dro  | p down list and provide the license number.          |                            |                                                              |                    |
| License Agency:                     | Select One 🔽                                         |                            |                                                              |                    |
| License Type:                       | Select One 🗸                                         |                            |                                                              |                    |
| State:                              | NORTH CAROLII                                        |                            |                                                              |                    |
| License #:                          |                                                      |                            |                                                              |                    |
| Effective Date:                     | mm/dd/yyyy                                           | Expiration Date:           | mm/dd/yyyy                                                   |                    |
|                                     |                                                      |                            |                                                              | Add Class          |
|                                     |                                                      |                            |                                                              | Nou citar          |
|                                     |                                                      |                            |                                                              | Save Location      |
|                                     |                                                      |                            |                                                              |                    |
| (t Previous                         |                                                      |                            | Please be sure to complet<br>required fields with valid cont | e all Next 33      |
|                                     |                                                      |                            | Save                                                         | Draft Delete Draft |

**Exhibit 13. Accreditation Page** 

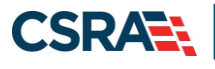

8. The Affiliated Provider Information page displays. To expand the page to display the search option, select Yes to the question 'Do you wish to link or affiliate with another enrolled provider?'.

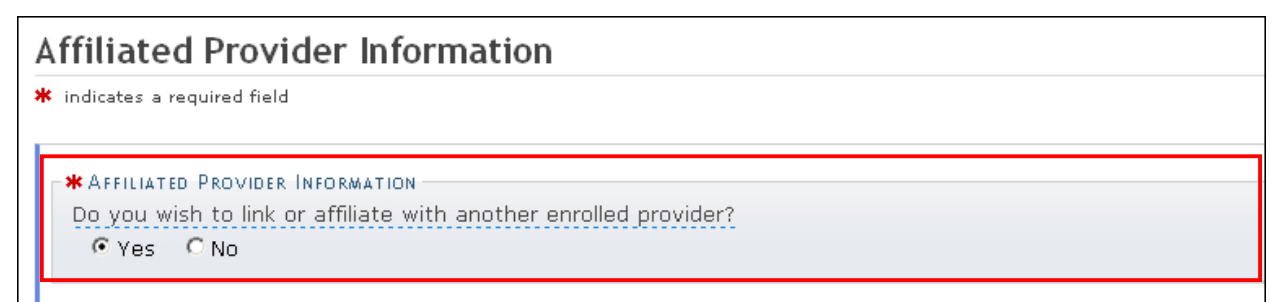

#### Exhibit 14. Affiliated Provider Information Page

- 9. Enter the Group/Organization NPI in the **NPI** search field.
- 10. Select the Lookup NPI button.

|       | Eligibility       | Prior Approval   | Claims    | Referral    | Code Search     | Enrollment   | Administration | Trading Partner | Payment                  | Consent Forms                             |                      |
|-------|-------------------|------------------|-----------|-------------|-----------------|--------------|----------------|-----------------|--------------------------|-------------------------------------------|----------------------|
| e Pro | ovider Enr        | ollment Ap       |           |             |                 |              |                |                 |                          |                                           |                      |
| 4     | ffiliat           | ed Provic        | ler Inf   | ormati      | on              |              |                |                 |                          |                                           |                      |
| *     | indicates         | a required field |           |             |                 |              |                |                 |                          |                                           | Legend 🔻             |
|       | AFFILIA<br>The af | TED PROVIDERS    | this orga | nization to | o bill and rece | eive payment | t on your beha | lf.             |                          |                                           | ?                    |
|       | AUUAI             | Illateu Provider |           |             |                 |              |                |                 |                          |                                           |                      |
|       | Enter             | organization's   | NPI and o | olick 'Look | up NPI'.        |              |                |                 |                          |                                           |                      |
|       |                   |                  | * NPI:    | 000000000   | 0               | Lookup NPI   | ]              |                 |                          |                                           |                      |
|       |                   |                  |           |             |                 |              |                |                 |                          |                                           |                      |
|       |                   |                  |           |             |                 |              |                |                 |                          |                                           | Add                  |
|       |                   |                  |           |             |                 |              |                |                 |                          |                                           | <b>†</b>             |
|       | (( Previous       |                  |           |             |                 |              |                |                 | Please b<br>required fie | e sure to complete<br>Ids with valid cont | e all<br>ent. Next » |
|       |                   |                  |           |             |                 |              |                |                 |                          | Save Draft                                | Delete Draft         |

#### Exhibit 15. Affiliated Provider Information Page – Lookup Group/Organization NPI

#### Adding the Group/Organization NPI

1. The search results display. Select the checkbox(es) next to the appropriate provider location(s).

**Note**: The provider organization to which you are affiliating must first be enrolled in Medicaid. If you are not able to locate the provider record using the search criteria, check with the provider organization to ensure their enrollment has been fully completed and approved.

2. Select the **Add** button.

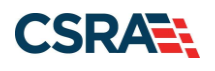

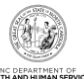

| Eligibility         | Prior Approval                      | Claims        | Referral     | Code Search     | Enrollment   | Administration  | Trading Partner | Payment | Consent Forms |        |      |
|---------------------|-------------------------------------|---------------|--------------|-----------------|--------------|-----------------|-----------------|---------|---------------|--------|------|
| ovider Enro         | ollment Ap                          |               |              |                 |              |                 |                 |         |               |        |      |
| Affiliate           | ed Provid                           | er Inf        | ormati       | on              |              |                 |                 |         |               | 🚔   AA | Help |
| indicates a         | required field                      |               |              |                 |              |                 |                 |         |               | Legend | Ŧ    |
| AFFILIAT<br>The aff | ED PROVIDERS -<br>iliation allows t | this orga     | nization t   | o bill and rece | ive paymen   | t on your behal | t.              |         |               |        | ?    |
| Enter o             | rganization's N                     | IPI and o     | lick 'Look   | up NPI'.        |              |                 |                 |         |               |        |      |
|                     | organization I                      | NP1:<br>Name: |              |                 | Lookup NPI   | ]               |                 |         |               |        |      |
| * Plea              | se select locat                     | ions of       | affiliated p | rovider.        |              |                 |                 |         |               |        |      |
| Select              | box next to th                      | e locatio     | on(s) you    | wish to affilia | te and click | 'Add'.          |                 |         |               |        |      |
|                     |                                     |               |              |                 |              | Location        |                 |         |               |        |      |
| 2                   |                                     |               |              |                 |              |                 |                 |         |               |        |      |
|                     |                                     |               |              |                 |              |                 |                 |         |               | A      | bb   |
| l                   |                                     |               |              |                 |              |                 |                 |         |               |        | -    |

Exhibit 16. Affiliated Provider Information Page – NPI Search Results

3. A new section for the provider is added and is marked with a dark blue bar, as shown in the following exhibit. To review the provider, select the plus sign to expand the section.

|     | Eligibility | Prior Approval   | Claims    | Referral    | Code Search     | Enrolment  | Administration  | Trading Partner | Payment                  | Consent Forms                             |              |
|-----|-------------|------------------|-----------|-------------|-----------------|------------|-----------------|-----------------|--------------------------|-------------------------------------------|--------------|
| Pro | ovider Enr  | ollment Ap       |           |             |                 |            |                 |                 |                          |                                           |              |
| Å   | filiat      | ed Provid        | er Inf    | ormati      | on              |            |                 |                 |                          |                                           |              |
| *   | indicates a | required field   |           |             |                 |            |                 |                 |                          |                                           | Legend 👻     |
| r   |             |                  |           |             |                 |            |                 |                 |                          |                                           | 2            |
| I   | APPILIA     | TED PROVIDERS    |           |             |                 |            |                 |                 |                          |                                           | 1            |
| I   | The af      | filiation allows | this orga | inization t | o bill and rece | ive paymen | t on your behal | f.              |                          |                                           |              |
| I   | + AFF       | LIATED PROV      | IDER (    |             | )               |            |                 |                 |                          |                                           |              |
| I   | Add Aff     | iliated Provider |           |             |                 |            |                 |                 |                          |                                           |              |
| I   | Enter       | organization's M | IPI and ( | click 'Lool | up NPT.         |            |                 |                 |                          |                                           |              |
|     |             |                  | * NPI:    |             | - [             | Lookup NPI | ]               |                 |                          |                                           |              |
|     |             |                  |           |             |                 |            |                 |                 |                          |                                           | Add          |
| l   |             |                  |           |             |                 |            |                 |                 |                          |                                           | +            |
| ĺ   | II Previous |                  |           |             |                 |            |                 |                 | Please b<br>required fie | e sure to complete<br>Ids with valid cont | ent. Next 10 |
|     |             |                  |           |             |                 |            |                 |                 |                          | Save Draft                                | Delete Draft |

## Exhibit 17. Affiliation Completed

The affiliated provider details display.

4. To remove the provider affiliation, select the **Delete** button.

**Note**: The **Delete** button is ONLY available until you submit the Manage Change Request application. Once a provider affiliation has been processed, the affiliated provider cannot be completely removed from the individual provider record. The affiliation can only be <u>end-dated</u>.

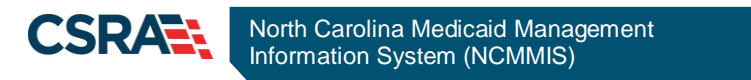

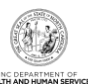

| Eligibility                     | Prior Approval     | Claims    | Referral    | Code Search   | Enrollment | Administration  | Trading Partner | Payment | Consent Forms |             |      |
|---------------------------------|--------------------|-----------|-------------|---------------|------------|-----------------|-----------------|---------|---------------|-------------|------|
| rovider Enr                     | ollment Ap         |           |             |               |            |                 |                 |         |               |             |      |
| Affiliat                        | ed Provid          | er Inf    | ormati      | on            |            |                 |                 |         |               |             | ala) |
| <ul> <li>indicatas a</li> </ul> | e a riovia         | er mit    | ormati      |               |            |                 |                 |         | _             |             |      |
| -                               |                    |           |             |               |            |                 |                 |         |               | Legend      | *    |
| AFFILIA                         | TED PROVIDERS -    |           |             |               |            |                 |                 |         |               |             | ?    |
| The af                          | filiation allows ! | this orga | nization to | bill and rece | ive paymen | t on your behal | f.              |         |               |             |      |
| = Arr                           | ILIATED PROV       | IDER ( H  | IOME CA     | RE)           |            |                 |                 |         |               |             |      |
|                                 |                    | NPI:      |             |               |            |                 |                 |         |               |             |      |
|                                 | Organization       | Name:     | HOME C      | ARE           |            |                 |                 |         |               |             |      |
|                                 |                    |           |             |               |            |                 |                 |         |               |             |      |
|                                 |                    |           |             |               | U          | ocation         |                 |         |               |             |      |
| 2020 LU                         | MBERVILLE RD       | 58-2112   |             |               |            |                 |                 |         |               |             |      |
| E-OTTIGE?                       |                    |           |             |               |            |                 |                 |         |               | _           |      |
|                                 |                    |           |             |               |            |                 |                 |         |               | Edit Delete |      |
| Add Aft                         | filiated Provider  |           |             |               |            |                 |                 |         |               |             |      |
| Enter                           | organization's N   | IPI and o | click 'Look | up NPI'.      |            |                 |                 |         |               |             |      |
|                                 |                    | NPI:      | 00000000    | 00            | Lookup NPI |                 |                 |         |               |             |      |
|                                 |                    |           |             |               |            |                 |                 |         |               |             |      |
|                                 |                    |           |             |               |            |                 |                 |         |               | Add         |      |
| -                               |                    |           |             |               |            |                 |                 |         |               |             | -    |
|                                 |                    |           |             |               |            |                 |                 |         |               |             |      |

#### Exhibit 18. Deleting an Affiliated Provider

## **End-Dating the Group/Organization Affiliation**

**Note**: Once a provider affiliation has been processed, the affiliated provider cannot be completely removed or deleted from the individual provider record. The affiliation can only be end-dated.

1. To edit the provider record to end-date the affiliated provider, select the **Edit** button.

| Eligibility | Prior Approval   | Claims    | Referral    | Code Search   | Enrollment | Administration  | Trading Partner | Payment    | Consent Forms |             |
|-------------|------------------|-----------|-------------|---------------|------------|-----------------|-----------------|------------|---------------|-------------|
| vider Enro  | ollment Ap       |           |             |               |            |                 |                 |            |               |             |
| ffiliate    | ed Provid        | er Inf    | ormati      | on            |            |                 |                 |            |               | 😂   A A   💾 |
| indicates a | required field   |           |             |               |            |                 |                 |            |               | Legend      |
|             |                  |           |             |               |            |                 |                 |            |               |             |
| AFFILIAT    | ED PROVIDERS     |           |             |               |            |                 |                 |            |               | 0           |
| The aff     | iliation allows  | this orga | nization to | bill and rece | ive paymen | t on your behal | f.              |            |               |             |
| - AFFI      | LIATED PROV      | IDER (B   | EHAVIOR     | AL HEALTH     | SERVICES   | 0               |                 |            |               |             |
|             |                  |           |             |               |            | _               |                 |            |               |             |
|             |                  | NPI:      |             |               |            |                 |                 |            |               |             |
|             | Organization     | Name:     |             |               |            |                 |                 |            |               |             |
|             |                  |           |             |               |            |                 |                 |            |               |             |
|             | Locat            | ion       |             | Begin         | Date       | End Date        | New             | Begin Date | Nes           | w End Date  |
|             |                  |           |             | 06/01/200     | 15         | 12/31/9999      |                 |            |               |             |
|             |                  |           |             |               |            |                 |                 |            |               |             |
|             |                  |           |             |               |            |                 |                 |            |               | Edit        |
| Add Aff     | iliated Provider |           |             |               |            |                 |                 |            |               |             |
| Enter       | unanization/s t  | DI and c  | lick I ook  | UP NOT        |            |                 |                 |            |               |             |
| Enter c     | rganizations i   | iP1 and c | HUK LOOK    | up wei :      |            |                 |                 |            |               |             |
|             | 1                | NPI:      | 000000000   | 10            | Lookup NPI |                 |                 |            |               |             |
|             |                  |           |             |               |            |                 |                 |            |               |             |

Exhibit 19. Select Edit

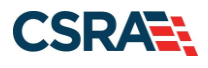

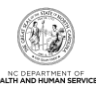

#### 2. Select the End Date and select the Save button.

| TICase   | select locations of amiliated provider. |            |    |       |      |     |     |     |    |                    |         |          |
|----------|-----------------------------------------|------------|----|-------|------|-----|-----|-----|----|--------------------|---------|----------|
|          | Location                                | Begin Date |    | E     | nd   | Dat | е   |     | Ne | w Begin Date       | New E   | nd Date  |
| M 154    | MEDICAL PARK LOOP SYLVA NC 28779-5271   | 06/01/2005 | 02 | /14/. | 2014 |     |     |     |    | _                  |         |          |
|          |                                         |            |    | •     | ebru | ыгу | 201 | 4 🕨 | ►  |                    |         |          |
|          |                                         |            | М  | т     | W    | Т   | F   | s   | s  |                    |         | Save     |
|          |                                         |            | 27 | 28    | 29   | 30  | 31  | 1   | 2  |                    |         | <u>.</u> |
|          |                                         |            | з  | 4     | 5    | 6   | 7   | 8   | 9  |                    |         |          |
|          |                                         |            | 10 | 11    | 12   | 13  | 14  | 15  | 16 | be sure to compl   | ete all |          |
| Previous |                                         |            | 17 | 18    | 19   | 20  | 21  | 22  | 23 | elds with valid co | intent. | Next )   |
|          |                                         |            | 24 | 25    | 26   | 27  | 28  | 1   | 2  |                    |         |          |

#### Exhibit 20. Select End Date

3. Select the Next button to continue.

## **REVIEWING THE MANAGE CHANGE REQUEST**

- 1. The **Review Application** page displays. On the left side of the page, verify that each listed application page has a green check mark. In addition, verify the contact email address listed on the page. The email address can be updated on the **Basic Information** page, if necessary.
- 2. To review the application in Adobe PDF format, select the **Review Application** button. Select the **Next** button to proceed to the **Attachments/Submit Electronic Application** page.

| Provider Portal                                                   | Eligibility Prior Approval Claims Referral Code Search Enrollment Administration Payment Trading Partner Consent Forms                                  |
|-------------------------------------------------------------------|----------------------------------------------------------------------------------------------------|
| • <u>Home</u> • <u>Provider Enrollment</u> • Online               | e Provider Enrollment Ap                                                                                                    |
| Provider Enrollment                                               | Review Application                                                                                                    |
| NOTE: Data is not saved unless the<br>'Next' button is activated. | ★ indicates a required field Legend ▼                                                                                                    |
| Contact EVC Center                                                | ELECTRONIC SIGNATURE - EMAIL CONFIRMATION                                                                                                    |
| Organization Basic Information                                    | Please confirm that the email address below is correct. If you dont already have one, an Electronic Signature PIN will be sent to                       |
| Terms and Conditions                                              | this address upon submitting the next page. You will need access to this email address to retrieve/reset your PIN and complete this Online Application. |
| Health/Benefit Plan Selection                                     | • If the email below is incorrect, you may now navigate back to the Basic Information page to update it. (Remember to dick Next on the                  |
| Addresses                                                         | <u>Basic Information page</u> to store your change.)                                                                                                    |
| Taxonomy Classification                                           | Contact Email: CAMERONSMITHTRAIN@GMAIL.COM                                                                                                    |
| Accreditation                                                     | REVIEW APPLICATION                                                                                                    |
| Hours of Operation                                                | To review your application in Adobe PDF format, click 'Review Application' below. If you have successfully completed all required                       |
| Services                                                          | Attachments/Submit Electronic Application page by clicking 'Next'.                                                                                      |
| Method of Claim Flectronic Submission                             |                                                                                                    |
| Associate Billing Agent                                           | Review Application A                                                                                                    |
| EFT Account Information                                           | (I Previous Please be sure to complete all Next 3)                                                                                                    |
| Review Application                                                | required heids with valid content.                                                                                                    |
|                                                                   | Save Draft Cancel Enrollment                                                                                                    |
|                                                                   | PDF documents on this page require the free <u>Adobe Reader</u> to view and print.                                                                      |

**Exhibit 21. Review Application Page** 

#### **Navigation Error**

**Note**: All pages must be reviewed prior to continuing. If you receive the following error, select the pages that do not have check marks and select **Next** to navigate through each page.

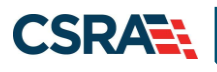

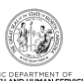

|                                                                   | Error Summary                                                                                                    |
|-------------------------------------------------------------------|----------------------------------------------------------------------------------------------------|
| Please fix the following er<br>Please complete all pa             | rors before you proceed.<br>ages in this application before proceeding.                                                              |
| Pro∨ider Enrollment                                               | Review Application                                                                                                    |
| NOTE: Data is not saved unless the 'Next' button is<br>activated. | * indicates a required field                                                                                                    |
| Contact EVC Center                                                | Electronic Signature - Email Confirmation                                                                                            |
| Organization Basic Information Terms and Conditions               | <ul> <li>Please confirm that the email address below is correc<br/>submitting the next page. You will need access to this</li> </ul> |
| Health/Benefit Plan Selection                                     | <ul> <li>If the email below is incorrect, you may now navigate<br/>change.)</li> </ul>                                               |
| Addresses                                                         | Contact Email:                                                                                                    |
| Taxonomy Classification     Accreditation                         | To review your application in Adobe PDF format, click ' <b>Re</b>                                                                    |

Exhibit 22. Review Application – Incomplete Pages

# SIGNING AND SUBMITTING THE MANAGE CHANGE REQUEST

The **Sign and Submit Electronic Application** page displays. To submit the Manage Change Request:

- 1. Enter the NCID and Password.
- 2. Enter the **PIN**.
- 3. Select the **Submit Now** button.

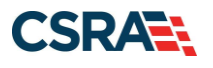

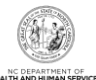

| If for any reason you navigate away from this page without clicking 'Submit Now', you will be required to re-enter the information and re-attach any uploader documentation. ELECTRONIC SIGNATURE CONFIRMATION Attestation: I have read and agreed to the terms and conditions of participation. By submitting this form, I confirm the information contained in the documents/administrative Participation Agreement are true, accurate, complete, and current as of the date this electronic documents (administrative Participation, or concealment of material fact may subject me to administrative, evil, or criminal liability. * Login ID (NCID):                                                                                                    | and Subline Electronic Application                                                                                                    |                                                                                                    |
|----------------------------------------------------------------------------------------------------|----------------------------------------------------------------------------------------------------|----------------------------------------------------------------------------------------------------|
| If for any reason you navigate away from this page without clicking 'Submit Now', you will be required to re-enter the information and re-attach any uploader documentation.  ELECTRONIC SIGNATURE CONFIRMATION  Attestation: I have read and agreed to the terms and conditions of participation. By submitting this form, I confirm the information contained in the documents you may prove the application/errollment documents/Administrative Participation Agreement are true, accurate, complete, and current as of the date this electronic documents bubitted. I do hereby attest that any falsification, omission, or concealment of material fact may subject me to administrative, evil, or criminal liability.  * Login ID (NCID): Foraot Login ID * Password: Foraot Login ID Foraot Login ID * Password: Foraot Login ID * Password: Foraot Login ID * Password: Foraot Login ID * Password: Foraot Login ID * Password: Foraot Login ID * Password: Foraot Login ID * Password: Foraot Login ID * Password: Foraot Login ID * Password: Foraot Password * If this is your first Provider Enrollment submission, your Electronic Signature PIN has now been sent to CAMERONSMITHITRAIN@GMAIL.COM. Please review to the basic Information page to store your change.) * If there is a PIN already associated with this NCID, please use it now. If you have forgotten your PIN, you may reset it by entering you Login ID (NCID) and Password and clicking the "Forget PIN" link. The PIN will be sent to your email address. Please contact the CSC EVC Center at 866-844-1113 if you have any trouble with your Electronic Signature PIN Number. * PIN: Foraot PIN Please review the documents you are going to electronically sign. OnLink APPLICATION SUBMISSION You may now submit your Online Application by clicking 'Submit Now' below. After submitting you will have the option to print a copy of the completed application for your records. You will also receive instructions to finalize the application process on the next page. To use if you click 'Submit Later' button, electronic signatur | dicates a required field                                                                                                    | Legend                                                                                                    |
| ELECTRONIC SIGNATURE CONFIRMATION Attestation: I have read and agreed to the terms and conditions of participation. By submitting this form, I confirm the information contained in the documents submitted with the application/enrollment documents/Administrative Participation Agreement are true, accurate, complete, and current as of the date this electronic document is submitted. I do hereby attest that any falsification, omission, or concealment of material fact may subject me to administrative, civil, or criminal liability.  * Login ID (NCID):                                                                                                    | f for any reason you navigate away from this page without cl<br>locumentation.                                                                                                    | king 'Submit Now', you will be required to re-enter the information and re-attach any uploaded                                                                                                    |
| Attestation: I have read and agreed to the terms and conditions of participation. By submitting this form, I confirm the information contained in the documents submitted with the application/enrollment documents/Administrative Participation Agreement are true, accurate, complete, and current as of the date this electronic document is submitted. I do hereby attest that any falsification, omission, or concealement of material fact may subject me to administrative, civil, or criminal liability.            * Login ID (NCID):           * Password:             Foraot Login ID           * Password:             Foraot Isolanited:           Foraot Login ID             • If this is your first Provider Enrollment submission, your Electronic Signature PIN has now been sent to CANERONSHITHTRAIN@GNAIL.CON. Please olick Next on the Basic Information page to store your change.)             • If there is a PIN already associated with this NCID, please use it now. If you have forgotten your PIN, you may reset it by entering you Login ID (NCID)         and Password and clicking the "Forget PIN" link. The PIN will be sent to your email address.             Please contact the CSC EVC Center at 866-844-1113 if you have any trouble with your Electronic Signature PIN Number.             * PIN:             Eoraot PIN             Please review the documents you are going to electronically sign.             Counter Application by clicking 'Submit Now' below. After submitting you will have the option to print a copy of the completed projection for your records. <td>Electronic Signature Confirmation</td> <th></th>                                                                                                    | Electronic Signature Confirmation                                                                                                    |                                                                                                    |
| * Login ID (NCID):     Foraot Login ID     * Password:     Foraot Password      Foraot Login ID     * Password:     Foraot Password      Foraot Login ID     * Password:     Foraot Password      Foraot Login ID     * Password      Foraot Password      Foraot Password      Foraot Login ID     * Password:     Foraot Password      Foraot Password      Foraot Pass      | Attestation: I have read and agreed to the terms and condii<br>documents submitted with the application/enrollment docume<br>date this electronic document is submitted. I do hereby attest<br>administrative, civil, or criminal liability.                                                                                                    | ons of participation. By submitting this form, I confirm the information contained in the<br>ts/Administrative Participation Agreement are true, accurate, complete, and current as of the<br>that any falsification, omission, or concealment of material fact may subject me to                                                                                                    |
| If this is your first Provider Enrollment submission, your Electronic Signature PIN has now been sent to CAMERONSMITHTRAIN@GMAIL.COM. Please retrieve it now to complete submission. If the email is incorrect, you may now navigate back to the Basic Information page to update it. (Remember to click Next on the Basic Information page to store your change.) If there is a PIN already associated with this NCID, please use it now. If you have forgotten your PIN, you may reset it by entering you Login ID (NCID) and Password and clicking the 'Forgot PIN' link. The PIN will be sent to your email address. Please contact the CSC EVC Center at 866-844-1113 if you have any trouble with your Electronic Signature PIN Number. * PIN: Forgot PIN Please review the documents you are going to electronically sign. ONLINE APPLICATION SUBMISSION You may now submit your Online Application by clicking 'Submit Now' below. After submitting you will have the option to print a copy of the completed upplication for your records. You will also receive instructions to finalize the application process on the next page. ate: If you click 'Submit Later' button, electronic signature information and the attached files will not be saved.                                                                                                    | * Login ID (NCID): Forgot Login ID                                                                                                    | * Password: Forgot Password                                                                                                    |
| Please contact the CSC EVC Center at 866-844-1113 if you have any trouble with your Electronic Signature PIN Number.                                                                                                    | <ul> <li>If this is your first Provider Enrollment submission, your<br/>retrieve it now to complete submission. If the email is ind<br/>click Next on the Basic Information page to store your ch</li> <li>If there is a PIN already associated with this NCID, pleas<br/>and Password and clicking the 'Forgot PIN' link. The PIN of</li> </ul> | lectronic Signature PIN has now been sent to <b>CAMERONSMITHTRAIN@GMAIL.COM</b> . Please<br>prrect, you may now navigate back to the Basic Information page to update it. (Remember to<br>ange.)<br>puse it now. If you have forgotten your PIN, you may reset it by entering you Login ID (NCID)<br>ill be sent to your email address.                                                                                                    |
| * PIN:       Forgot PIN         Please review the documents you are going to electronically sign.         DNLINE APPLICATION SUBMISSION         You may now submit your Online Application by clicking 'Submit Now' below. After submitting you will have the option to print a copy of the completed pplication for your records.         You will also receive instructions to finalize the application process on the next page.         You click 'Submit Later' button, electronic signature information and the attached files will not be saved.                                                                                                    | Please contact the CSC EVC Center at <b>866-844-1113</b> if you                                                                                                    | have any trouble with your Electronic Signature PIN Number.                                                                                                    |
| Please review the documents you are going to electronically sign.                                                                                                    | * PIN: Forac                                                                                                    | <u>PIN</u>                                                                                                    |
| ONLINE APPLICATION SUBMISSION  Out may now submit your Online Application by clicking 'Submit Now' below. After submitting you will have the option to print a copy of the completed pplication for your records.  ou will also receive instructions to finalize the application process on the next page.  Ite: If you click 'Submit Later' button, electronic signature information and the attached files will not be saved.  Control of the completed process on the next page.  Control of the completed process on the next page.  Control of the co | Please review the documents you are going to electronicall                                                                                                    | sign.                                                                                                    |
| ONLINE APPLICATION SUBMISSION<br>'ou may now submit your Online Application by clicking 'Submit Now' below. After submitting you will have the option to print a copy of the completed<br>pplication for your records.<br>ou will also receive instructions to finalize the application process on the next page.<br>>te: If you click 'Submit Later' button, electronic signature information and the attached files will not be saved.                                                                                                    | ~~~~~~~~~~~~~~~~~~~~~~~~~~~~~~~~~~~~~~                                                                                                    | and a second second secon |
| You will also receive instructions to finalize the application process on the next page.<br><b>ote:</b> If you click ' <b>Submit Later</b> ' button, electronic signature information and the attached files will not be saved.                                                                                                    | DNLINE APPLICATION SUBMISSION<br>Tou may now submit your Online Application by clicking ' <b>Subr</b><br>pplication for your records.                                                                                                    | i <b>t Now'</b> below. After submitting you will have the option to print a copy of the completed                                                                                                    |
| ote: If you click 'Submit Later' button, electronic signature information and the attached files will not be saved.                                                                                                    | ou will also receive instructions to finalize the application pro                                                                                                    | ess on the next page.                                                                                                    |
|                                                                                                    | ote: If you click 'Submit Later' button, electronic signature i                                                                                                    | formation and the attached files will not be saved.                                                                                                    |
| SUDMILLATER SUDMIL NOW                                                                                                    |                                                                                                    |                                                                                                    |

Exhibit 23. Sign and Submit Electronic Application Page

# PRINTING THE APPLICATION

The **Final Steps** page displays. If desired, select the hyperlinks on this page to print or save a copy of the application or cover sheet in PDF format.

| Final Steps                                                                                                    | 🚔   A A   Help                                     |
|----------------------------------------------------------------------------------------------------|----------------------------------------------------|
| * indicates a required field                                                                                                    | Legend 🔻                                           |
| ONLINE SUBMISSION COMPLETE                                                                                                    | ?                                                  |
| Thank you for submitting the online portion of your application.<br>Please save/print the following documents for your records                                                                                                    |                                                    |
| Online Application     Cover Sheet                                                                                                    |                                                    |
| Now that you have submitted your online application, you will not be able to retrieve the application documents.                                                                                                    | ation or reprint                                   |
| Under the Federal Guidelines of the Affordable Care Act it may be necessary to collect an addition you have not paid this fee in your domiciled State or to the Medicare program vendor. If collection payment of this fee is required, you will be contacted during the credentialing process of your a | onal fee provided<br>on or proof of<br>pplication. |
|                                                                                                    |                                                    |

Exhibit 24. Final Steps Page

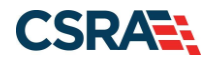

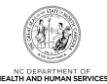

# **APPLICATION STATUS**

To verify the status of the Manage Change Request, navigate to the **Status and Management** page in NCTracks. If the affiliation was the <u>only</u> change made to the individual provider record, the Status should read **Approved**. This indicates that the affiliation has been completed. If adding service locations and/or making other changes to the individual provider's record, the Status may read **In Review**. This indicates that the other changes require CSRA to review or credential the Manage Change Request. You may check periodically to review the status.

| atus and Management                                                                                                    |                                                                                                    |                                                                                                    |                                                                                                    | 🚔   AA   1                                                                                                    |
|----------------------------------------------------------------------------------------------------|----------------------------------------------------------------------------------------------------|----------------------------------------------------------------------------------------------------|----------------------------------------------------------------------------------------------------|----------------------------------------------------------------------------------------------------|
| indicates a required field                                                                                                    |                                                                                                    |                                                                                                    |                                                                                                    | Legend                                                                                                    |
| elcome to Provider Enrollme<br>ase choose from the options below                                                                                      | nt Status and Management<br>to manage your enrollment status                                              | i.                                                                                                    |                                                                                                    |                                                                                                    |
| SUBMITTED APPLICATIONS                                                                                                    |                                                                                                    |                                                                                                    |                                                                                                    |                                                                                                    |
|                                                                                                    |                                                                                                    |                                                                                                    |                                                                                                    |                                                                                                    |
| Below is the status of applications                                                                                                    | you have submitted.                                                                                       |                                                                                                    |                                                                                                    |                                                                                                    |
| Below is the status of applications<br>If status is Payment Pending, we l<br>payment. If status is Pay Now, yo<br>- RECORD RESULTS                    | you have submitted.<br>have received initial confirmation fr<br>ur NC Application Fee payment wa          | rom Paypoint that your payment wa<br>s not made or failed; click Pay Now                                                                                                 | s confirmed; it may tal<br>to make payment.                                                                                                    | ke up to 48 hours to verify the                                                                                                    |
| Below is the status of applications<br>If status is Payment Pending, we l<br>payment. If status is Pay Now, yo<br>– RECORD RESULTS<br>NPI/Atypical ID | you have submitted.<br>have received initial confirmation fr<br>ur NC Application Fee payment was<br>Name | rom Paypoint that your payment wa<br>s not made or failed; click Pay Now<br>Application Type                                                                             | is confirmed; it may tai<br>to make payment.<br>Submit Date                                                                                    | ke up to 48 hours to verify the<br>States                                                                                                |
| Below is the status of applications<br>If status is Payment Pending, we<br>payment. If status is Pay Now, yo<br>RECORD RESULTS<br>NPL/Atypical ID     | you have submitted.<br>have received initial confirmation fr<br>ur NC Application Fee payment was<br>Name | rom Paypoint that your payment wa<br>s not made or failed; click Pay Now<br>Application Type<br>Enrollment                                                               | s confirmed; it may tal<br>to make payment.<br>Submit Date<br>07/02/2013                                                                       | ke up to 48 hours to verify the<br>Status<br>Payment Pending                                                                             |
| Delow is the status of applications<br>If status is Payment Pending, we<br>payment. If status is Pay Now, yo<br>RECORD RESULTS<br>NPI/Atypical ID     | you have submitted.<br>have received initial confirmation fr<br>ur NC Application Fee payment was<br>Name | rom Paypoint that your payment wa<br>s not made or failed; click Pay Now<br>Application Type<br>Enrollment<br>Enrollment                                                 | s confirmed; it may tai<br>to make payment.<br>Submit Date<br>07/02/2013<br>07/01/2013                                                         | ke up to 48 hours to verify the<br>States<br>Payment Pending<br>Payment Pending                                                          |
| Delow is the status of applications<br>If status is Payment Pending, we<br>payment. If status is Pay Now, yo<br>- RECORD RESULTS<br>NPI/Atypical ID   | you have submitted.<br>have received initial confirmation fr<br>ur NC Application Fee payment was<br>Name | rom Paypoint that your payment was<br>s not made or failed; click Pay Now<br>Application Type<br>Enrollment<br>Enrollment<br>Enrollment                                  | s confirmed; it may tai<br>to make payment.<br>Submit Date<br>07/02/2013<br>07/01/2013<br>06/24/2013                                           | ke up to 48 hours to verify the<br>Status<br>Payment Pending<br>Payment Pending<br>Payment Pending                                       |
| Below is the status of applications<br>If status is Payment Pending, we<br>payment. If status is Pay Now, yo<br>RECORD RESULTS<br>NPI/Atypical ID     | you have submitted.<br>have received initial confirmation fr<br>ur NC Application Fee payment war<br>Name | rom Paypoint that your payment wa<br>s not made or failed; click Pay Now<br>Application Type<br>Enrollment<br>Enrollment<br>Enrollment<br>Enrollment                     | s confirmed; it may tai<br>to make payment.<br>5ubmit Date<br>07/02/2013<br>06/24/2013<br>05/20/2013                                           | ke up to 48 hours to verify the<br>States<br>Payment Pending<br>Payment Pending<br>Payment Pending<br>Approved                           |
| Below is the status of applications<br>If status is Payment Pending, we<br>payment. If status is Pay Now, yo<br>RECORD RESULTS<br>NPI/Atypical ID     | you have submitted.<br>have received initial confirmation fi<br>ur NC Application Fee payment wa<br>Name  | rom Paypoint that your payment was<br>s not made or failed; click Pay Now<br>Application Type<br>Enrollment<br>Enrollment<br>Enrollment<br>Enrollment<br>Enrollment      | s confirmed; it may tai<br>to make payment.<br>Submit Date<br>07/02/2013<br>07/01/2013<br>05/20/2013<br>05/20/2013<br>05/13/2013               | ke up to 48 hours to verify the<br>States<br>Payment Pending<br>Payment Pending<br>Payment Pending<br>Approved<br>In Review              |
| Below is the status of applications<br>If status is Payment Pending, we<br>payment. If status is Pay Now, yo<br>– RECORD RESULTS<br>NPI/Atypical ID   | you have submitted.<br>have received initial confirmation fi<br>ur NC Application Fee payment wa<br>Name  | rom Paypoint that your payment was<br>s not made or failed; click Pay Now<br>Application Type<br>Enrollment<br>Enrollment<br>Enrollment<br>Enrollment<br>Re-verification | s confirmed; it may tai<br>to make payment.<br>Submit Date<br>07/02/2013<br>07/01/2013<br>05/20/2013<br>05/20/2013<br>05/13/2013<br>05/13/2013 | ke up to 48 hours to verify the<br>States<br>Payment Pending<br>Payment Pending<br>Payment Pending<br>Approved<br>In Review<br>In Review |

Exhibit 25. Status and Management Page – Application Status